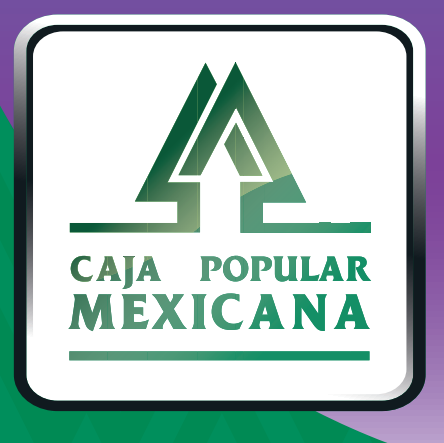

# Guía de Primer ingreso

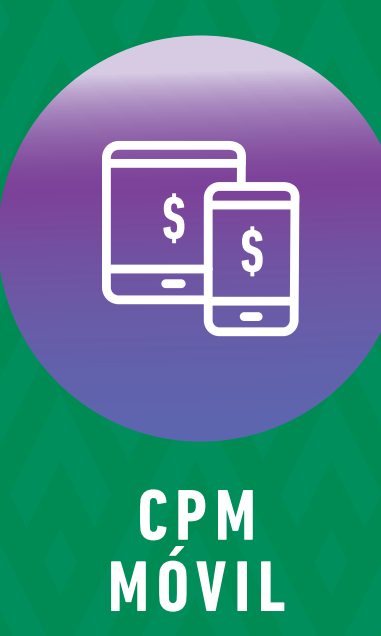

## ¡Primer ingreso a CPM Móvil!

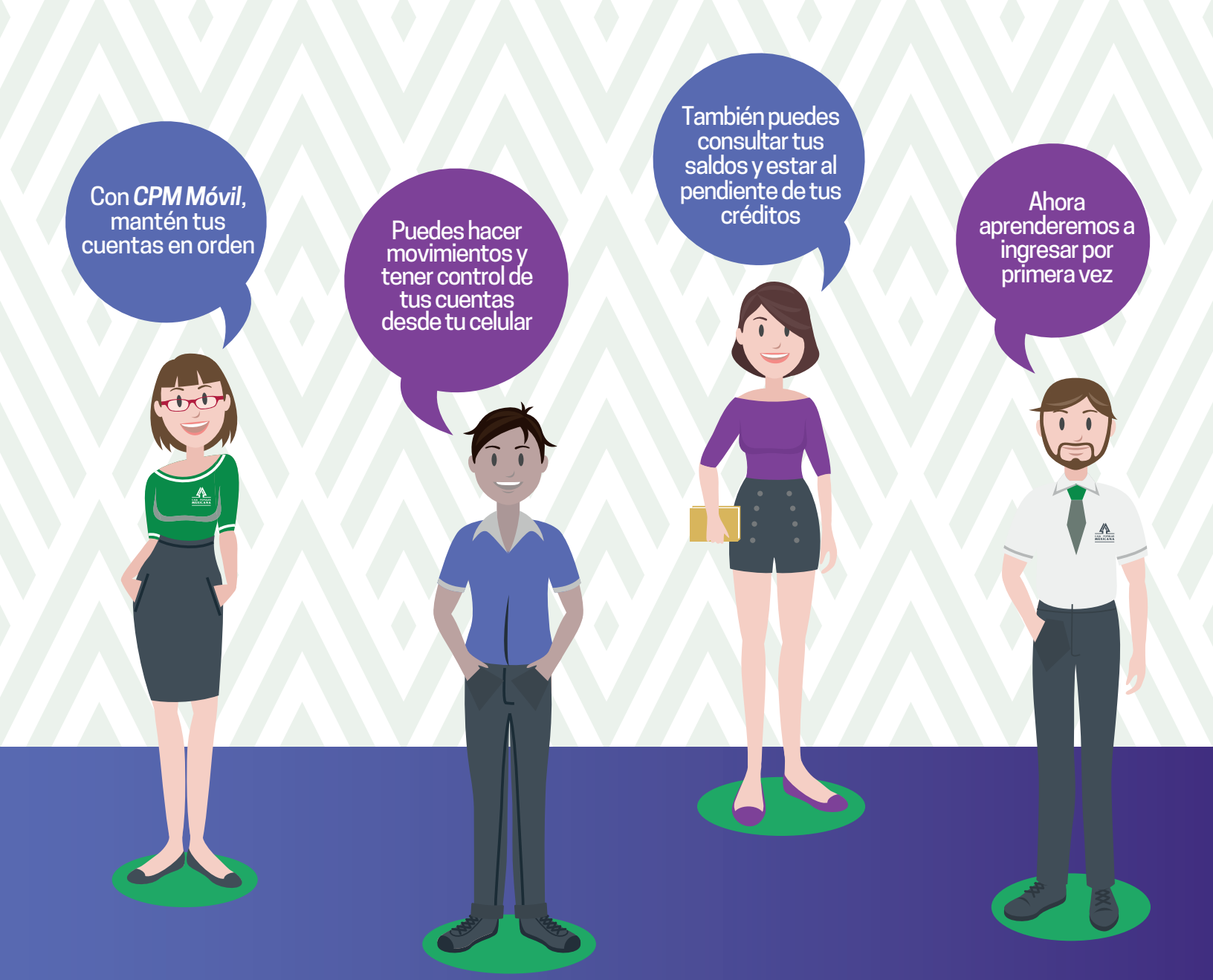

Conoce las nuevas plataformas y disfruta de ¡más tiempo en tus manos!

### ¡Ingresa y ahorra tiempo!

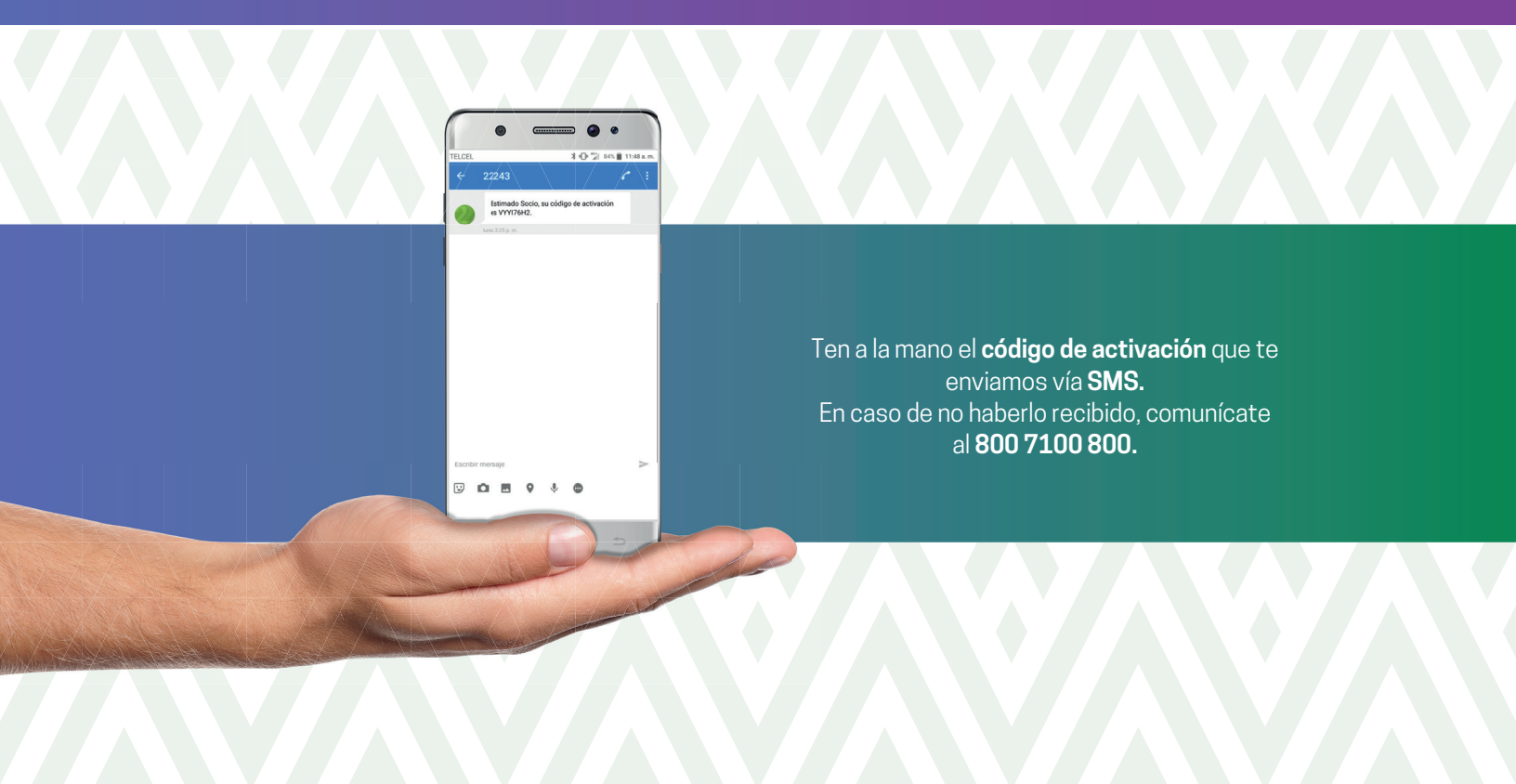

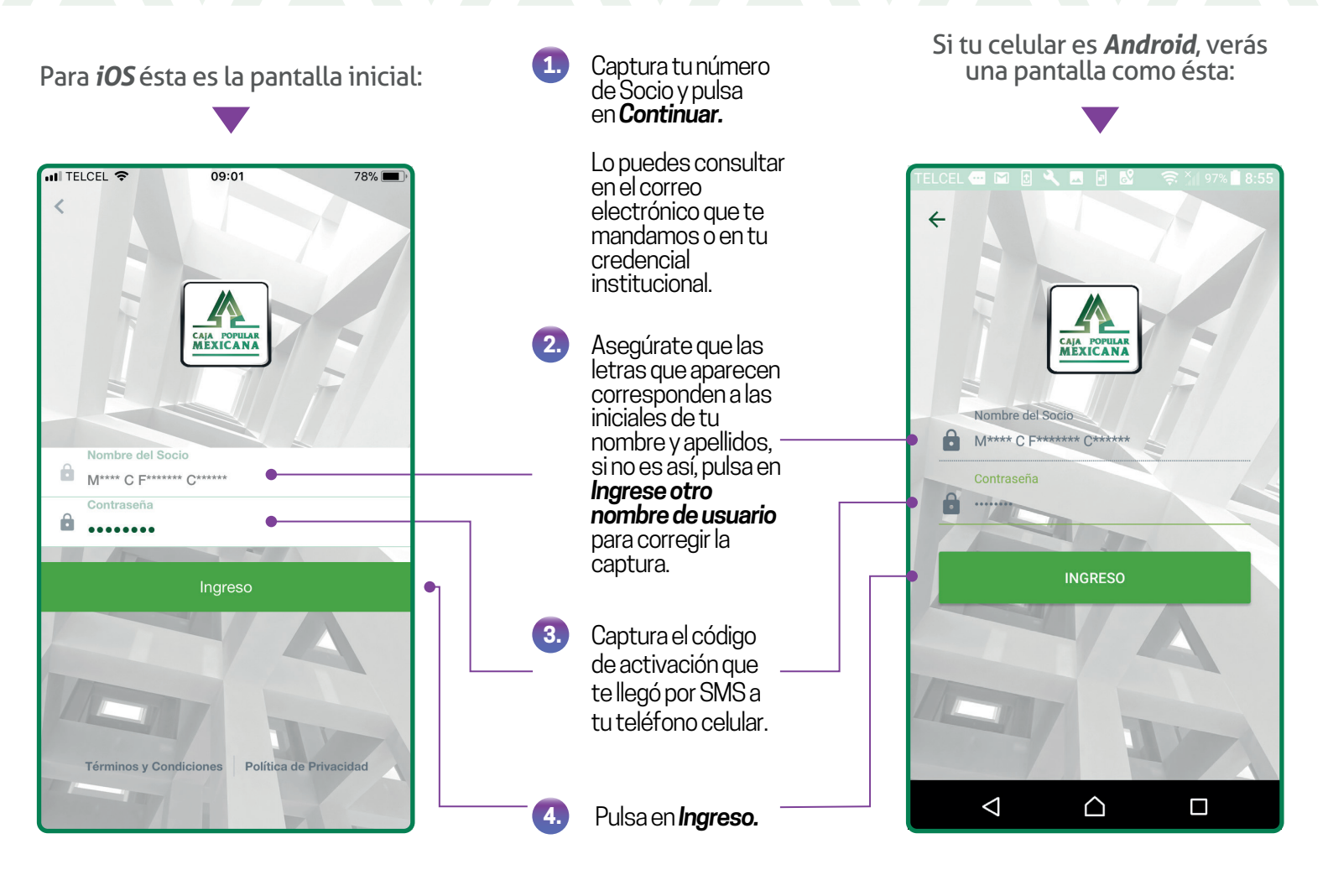

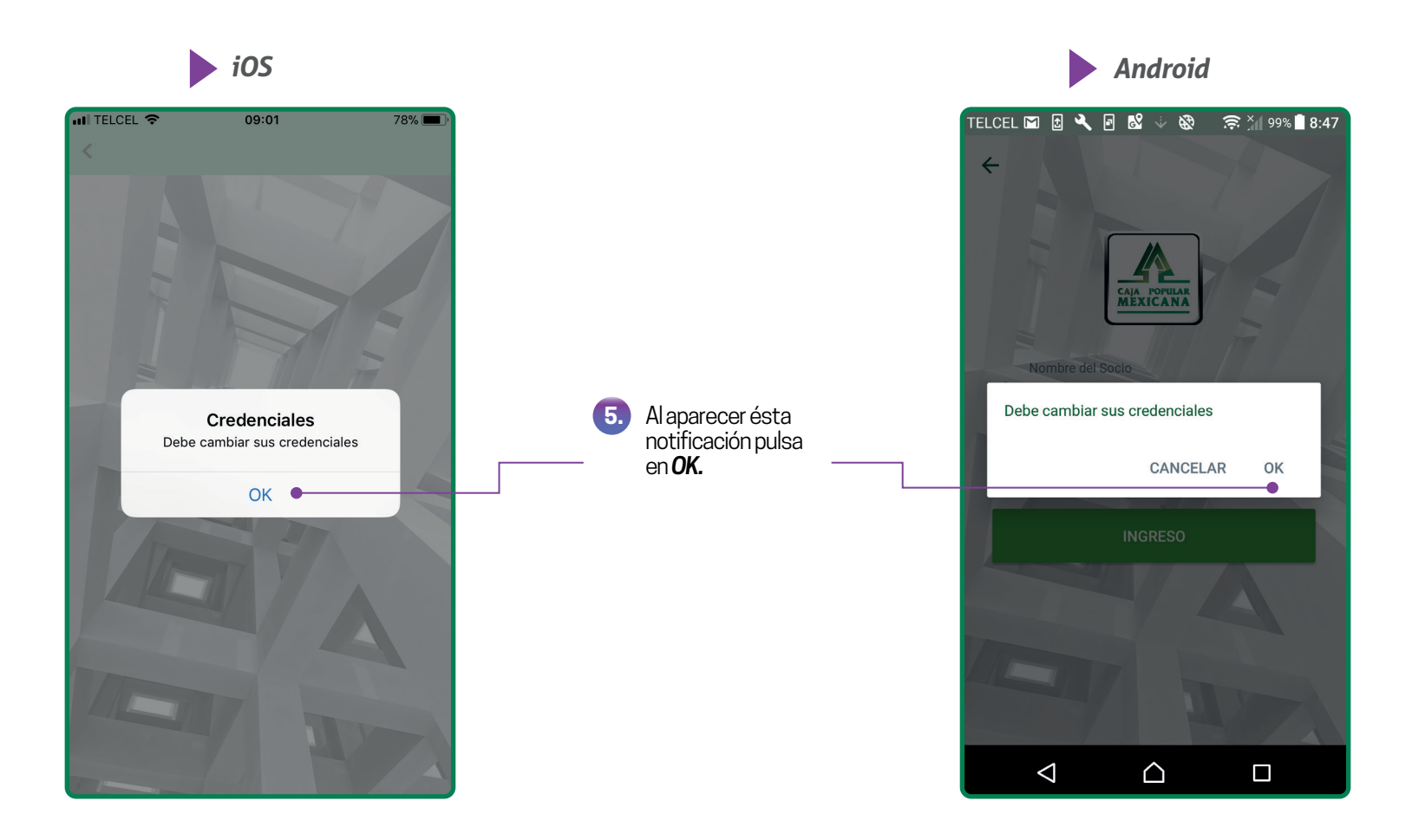

Ahora define tu nuevo nombre de usuario y contraseña, con los que ingresarás a CPM en Línea y CPM Móvil. Para ello, toma en cuenta las siguientes especificaciones:

#### Usuario

a) Debe tener una longitud mínima de 6 y máxima de 16 caracteres.
b) Debe contener al menos un caracter alfabético y un caracter numérico.
c) De manera opcional puedes usar los siguientes caracteres especiales (@#\$%&+=).

#### Contraseña

a) Debe tener una longitud mínima de 8 y máxima de 16 caracteres.
b) Debe contener al menos un caracter alfabético y un caracter numérico.
c) De manera opcional puedes usar los siguientes caracteres especiales (@#\$%&+=).
d) No puede contener:
\* Más de tres caracteres idénticos consecutivos, ejemplo: aaaa ó 1111.
\* Más de tres caracteres alfabéticos o numéricos consecutivos, ejemplo: 1234 ó abcd.

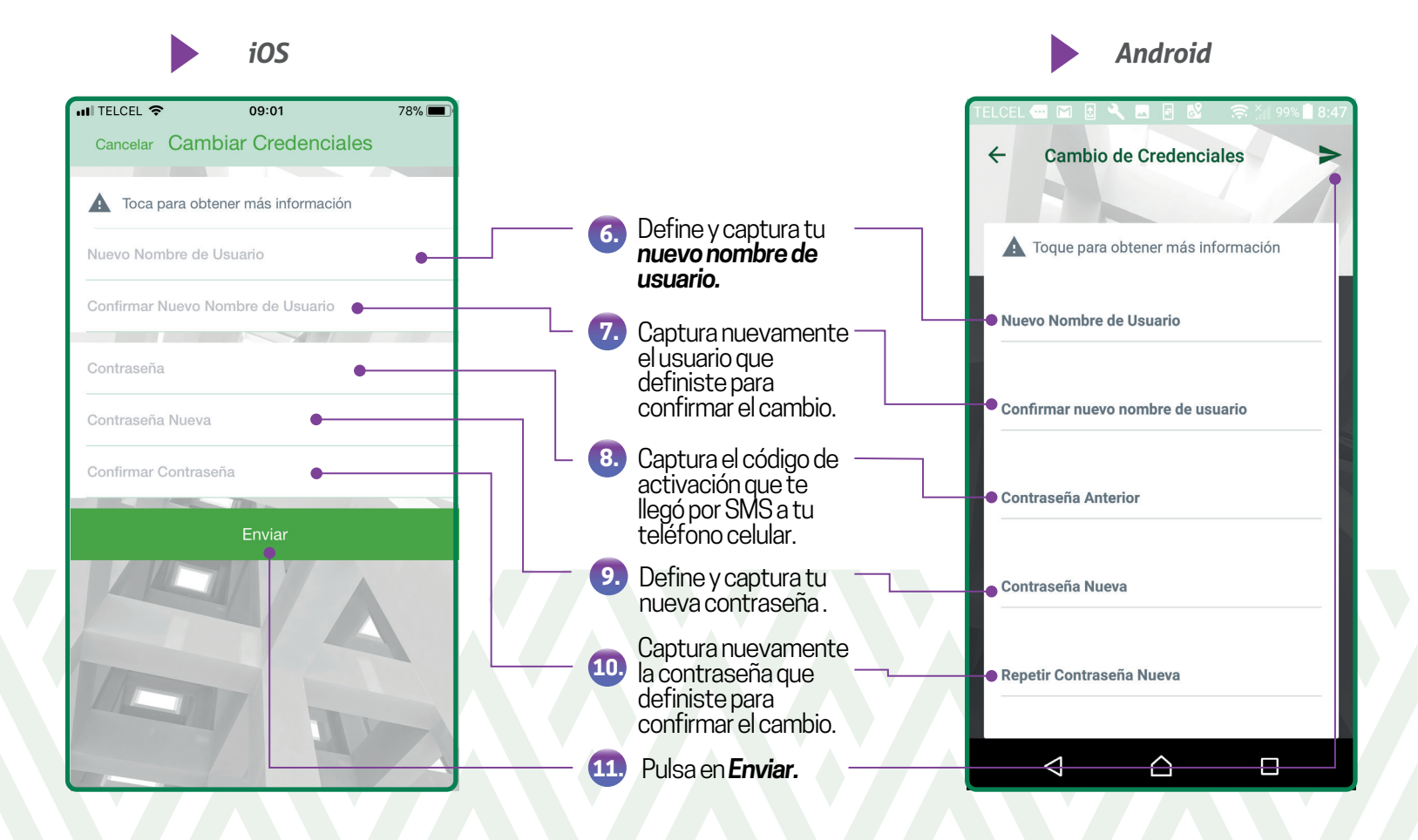

iOS

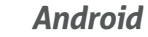

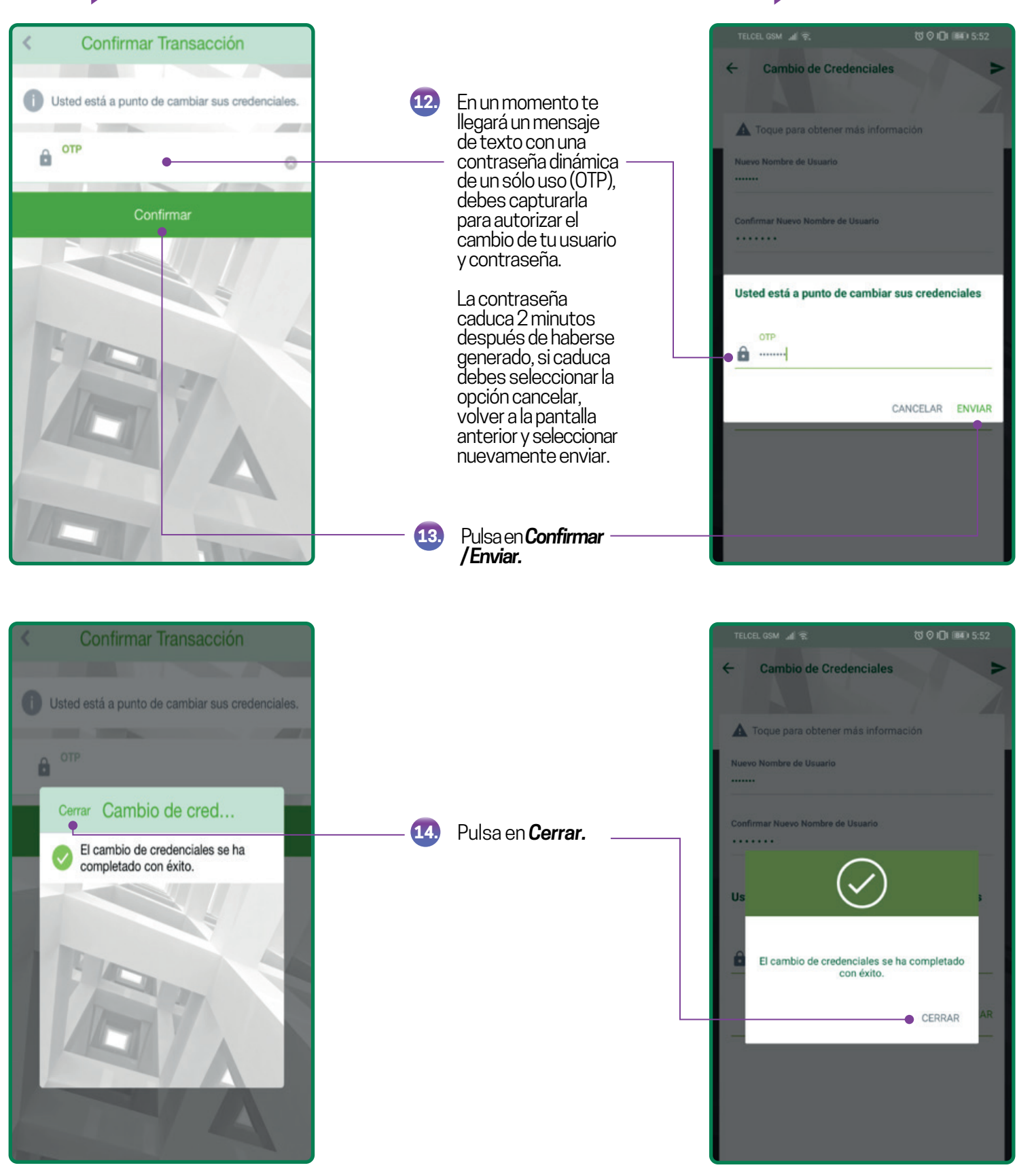

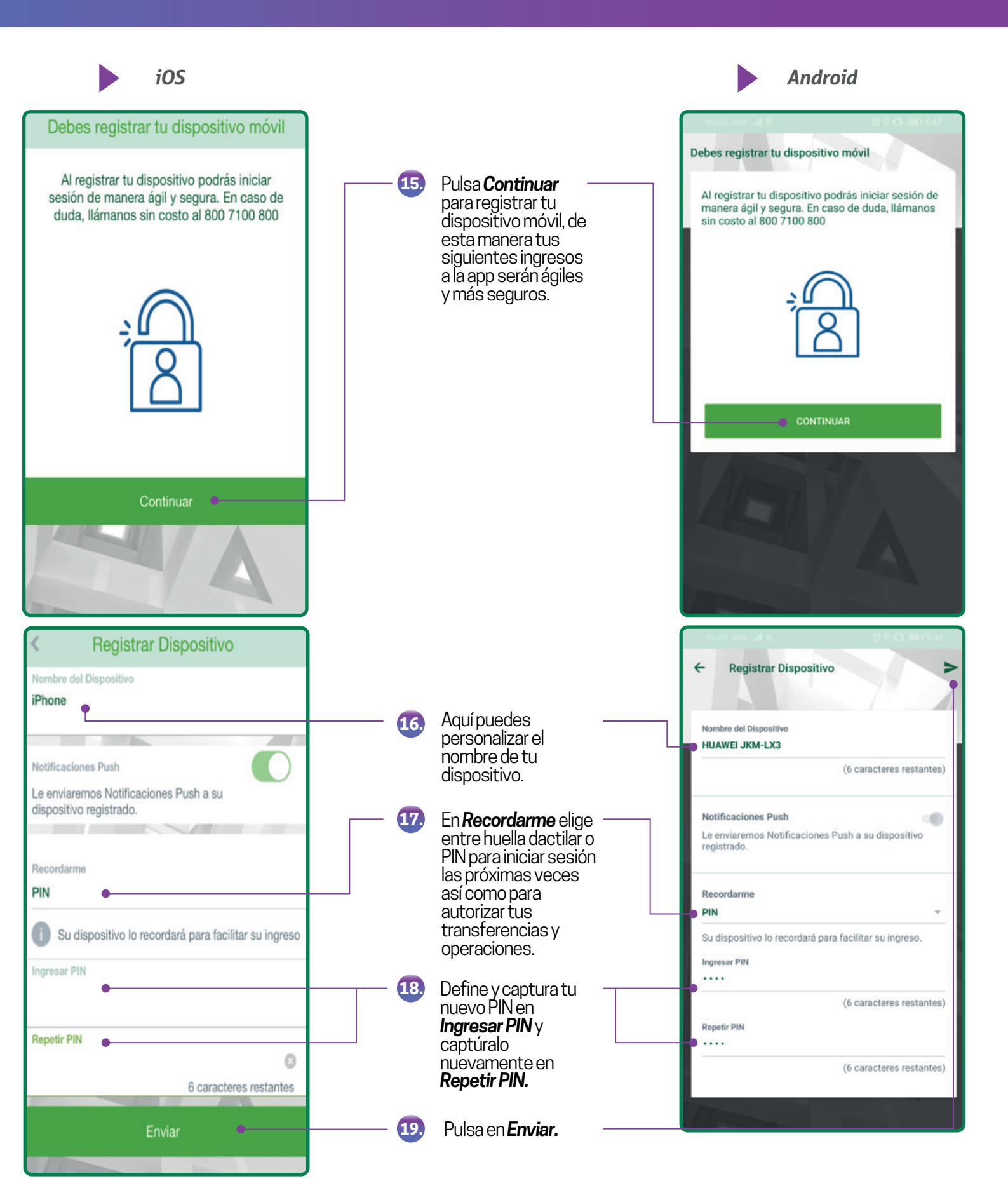

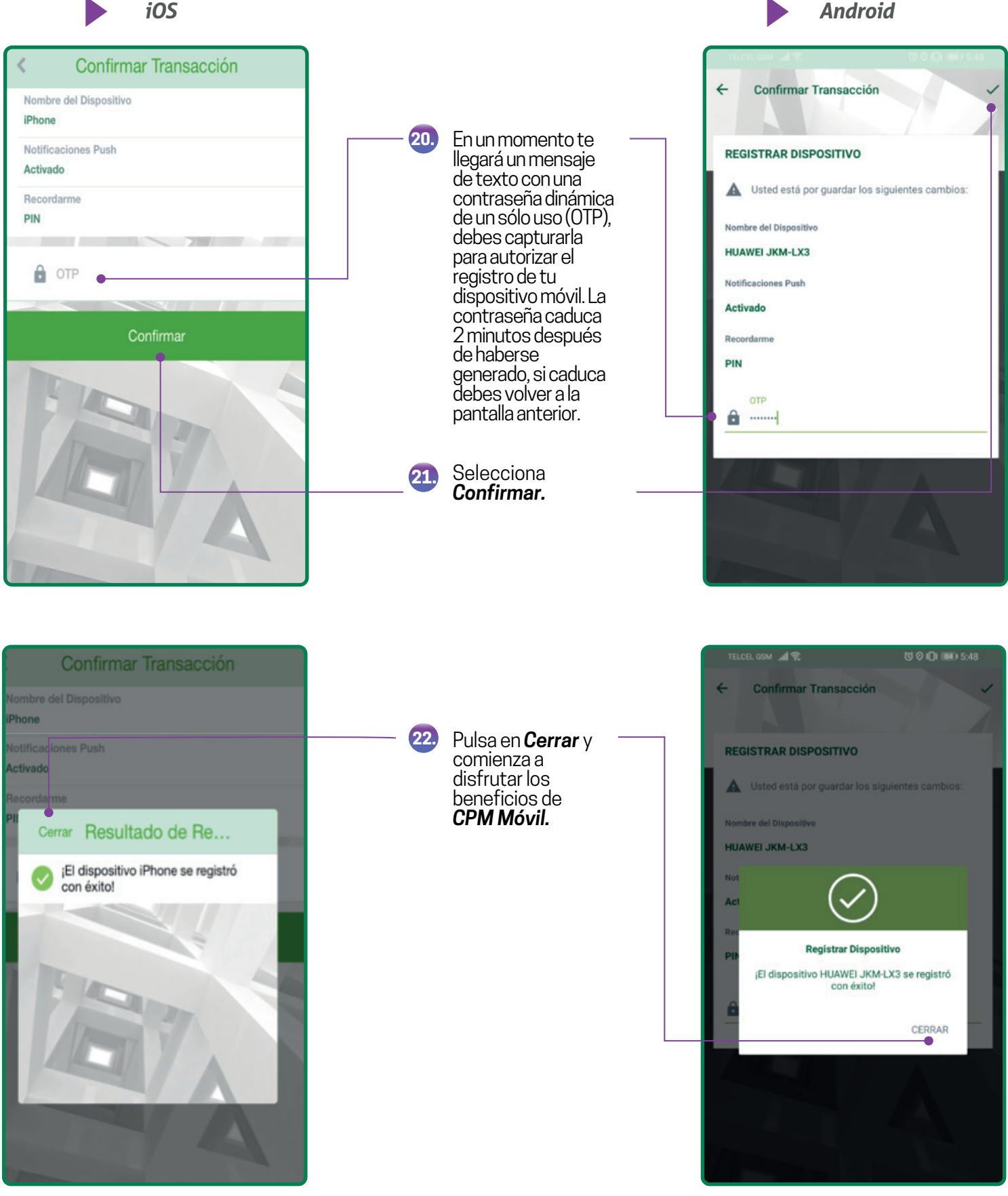

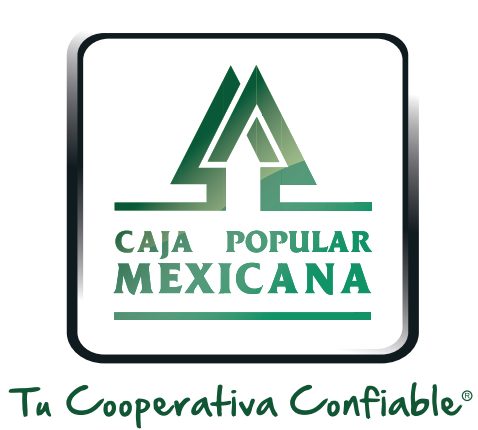

#### Lada sin costo 800 7100 800 www.cpm.coop f y >

Consulta términos y condiciones de las plataformas en https://www.cpm.coop/serviciosdigitales/